# Sisukord

| Müügistatistika                                                 |    |
|-----------------------------------------------------------------|----|
| Aruande kasutamine                                              | 4  |
| Filtreerimine                                                   | 5  |
| Aruande sisu kuvamine                                           | 10 |
| Aruanne graafikuna - TÖÖS                                       | 15 |
| Aruande andmete eksport                                         | 15 |
| Aruande salvestamine                                            | 16 |
| Aruandesse täiendavate filtrite ja näidatavate väljade lisamine | 17 |

# Müügistatistika

Müügistatistika aruande leiad siit: Müük→ ARUANDED → Müügistatistika.

Aruanne on vaikimisi peakasutajate (kuuluvad kasutajagruppi SUPER) peamenüüs. Küsi ligipääs uuele Müügistatistika aruandele enda ettevõtte peakasutajalt!

Kasutusvalmis on saanud esimene uue kujundusega müügiaruanne - Müügistatistika. Selle aruandega saad luua väga erinäolist statistikat arvete kohta.

Kui võrrelda Directo olemasolevate aruannetega, siis sisalduvad selles suuremal või vähemal määral:

- Artikli statistika
- Artikliklassi statistika
- Müüja/artikkel
- Klientide statistika
- Müügigraafik
- Kohtade statistika
- Arvete nimekiri

Uue aruande peamine märksõna on PAINDLIKKUS, mille loovad järgmised võimalused:

- **Filtrite kohandamine** saad aruandesse nähtavale tuua vaid need filtrid, mille järgi otsida on vaja. Lisaks arve väljadele on võimalik lisada filtritena kõiki arvele asetatud andmekaartide välju (nt artikli, kliendi, projekti, artikliklassi) ja nende lisavälju.
- **Filtriväljade kasutamine** kõigil numbri ja raha tüüpi väljadel saab kasutada suurem, väiksem, võrdub ja vahemik filtrit. Teksti tüüpi väljadel saab kasutada otsingut, et leida täpset sisu, osalist sisu, mittevastavust ja mitut väärtust.
- Vahesumma aruande sisus saad kuvada vahesummat enda valitud andmevälja järgi. Nt soovid saada müüke arvel oleva projekti staatuse järgi kokku või hoopis mingi kliendi/artikli lisavälja järgi. Tavapärasemad soovid on nt. vahesumma kliendi, kliendiklassi, artikliklassi, objekti, lao, sihtriigi jne järgi.
- **Grupeerimine** saad valida mille lõikes kokku andmeid näidatakse (artikkel, tellija, artikli lisaväli, lähetusviis, sihtriik jne), kuid see võimaldab aruandes nähtavale tuua need andmeväljad, mis selles vaates vajalikud ja paigutada need endale sobivasse järjekorda.
- **Tükeldamine** tükeldamine võimaldab tulemuse (käive, kogus, kate jne) jagada tulpadena valitud tükkidesse (periood, objekt jne). Seejuures saad kuvada samas mitu tulemust, nt ühes tabelis nii käibe kui ka katte (vanas aruandes saad tükeldatud vaates valida vaid ühe tulemuse, mida aruandes näidata)
- **Tulemuse valik** saad ise valida, mida tulemusena näha soovid, kas ainult käivet või katet või mõlemaid või veel midagi, paigutada need endale meeldivasse järjekorda.

| 🔍 Näita \Rightarrow Salvesta 🗹 Saada 🖨 Trüki 🗡 Le | DO PDF |                  |              |                         |         |           |         |         |  |  |
|---------------------------------------------------|--------|------------------|--------------|-------------------------|---------|-----------|---------|---------|--|--|
| 🔳 Müügistatistika (Aeg: 01.01.202                 | - Aeg: | 31.12.2021 23:59 | :59 ×        |                         |         |           |         |         |  |  |
| $\bigcirc$                                        |        |                  |              | Grupeeri                |         |           |         |         |  |  |
|                                                   | ş.     | Näita vahesu     | ımmat        | Artikkel×               | Tükelda |           |         |         |  |  |
| Ang                                               |        | Otsi             | ~            | Artikkel ► Nimi×        |         | Ŧ         |         |         |  |  |
| 01.01.2021 131.12.2021 23:59:59                   | 1 +    | H Artikkel       | ✓ ➡ Artikke  | ► Nimi                  | Kogus X | Käive 🖉   | Kate 🖉  | Katte % |  |  |
| ADVE                                              | 6      | ΚΟΚΚU            |              |                         | 92 470  | 1 431 088 | 629 852 | 44      |  |  |
| ARVE                                              | -      | 4102             | harilik plii | ats                     | 123     | 77        | 50      | 65      |  |  |
| > T-TING                                          | ş      | 4101             | Vihik joon   | eline                   | 3 640   | 1 062     | -918    | -86     |  |  |
| > MAKSJA                                          | ş      | 3004             | Koopiapal    | er A4/250 lehte         | 19      | 94        | 37      | 39      |  |  |
| > конт                                            | ×      | 3003             | Kaustik A4   |                         | 97      | 222       | 125     | 56      |  |  |
|                                                   | 6      | 3002             | Harilik plii | ats 12tk pakis          | 465     | 1 531     | 973     | 64      |  |  |
| ) LARETUSVIIS                                     |        | 3001             | Tindipliiat  | 5                       | 33      | 89        | 50      | 56      |  |  |
| V ARTIKKEL                                        | 4      | 2206             | DVD Lege     | ndide mäng              | 104     | 1 036     | 464     | 45      |  |  |
| Artikkel                                          |        | 2205             | DVD Nove     | mber                    | 541     | 6 740     | 3 764   | 56      |  |  |
| X.F                                               | 2 ~    | 2203             | DVD Drace    | ıla                     | 326     | 3 790     | 1 997   | 53      |  |  |
| > OBJEKT                                          | ۶      | 2202             | DVD Harry    | Potter ja surma vägised | 241     | 2 601     | 1 275   | 49      |  |  |
| ) LADU                                            | ×      | 2201             | DVD Suur     | ja Kõikvõimas Oz        | 867     | 8 634     | 3 865   | 45      |  |  |
| PPO JEKT                                          | 2      | 2109             | DVD Lõvik    | uningas                 | 42      | 488       | 257     | 53      |  |  |
|                                                   |        | 2107             | DVD Rata     | ouille                  | 24      | 245       | 113     | 46      |  |  |
| > MUUJA                                           | JL.    | 2106             | DVD Kum      | ni Tarzan               | 10      | 83        | 48      | 58      |  |  |
| ✓ TELLIJA                                         | ۶      | 2105             | DVD Vapra    | ake                     | 31      | 177       | 68      | 39      |  |  |
| Tellija                                           |        | 2104             | DVD Pulks    | on on jamas             | 696     | 4 553     | 2 117   | 46      |  |  |
| ·                                                 | 2 &    | 2103             | DVD Kalap    | ooeg Nemo               | 357     | 2 663     | 1 413   | 53      |  |  |
|                                                   |        | 2102             | DVD Pipi I   | Pikksukk                | 243     | 1 812     | 962     | 53      |  |  |
| Q Näita                                           |        | 2101             | DVD Mam      | ma Muu ja vares         | 1 027   | 6 804     | 3 209   | 47      |  |  |
|                                                   |        | 2013             | DVD Polaa    | rpoiss                  | 277     | 2 435     | 1 050   | 43      |  |  |
|                                                   |        | 2012             | DVD Male     | v                       | 201     | 2 002     | 997     | 50      |  |  |
|                                                   |        |                  |              |                         |         |           |         |         |  |  |

# Aruande kasutamine

Vaikimisi avaneb aruanne tühjalt, kus perioodiks on jooksev kuu ja aruande sisusse on valitud näitama artikleid koos nimega.

| Q Näita 🗇 Salvest                                                                                              | a 🗠 Saada 🖨 Trüki 🏃 | Loo PDF             |                                                                                                    |
|----------------------------------------------------------------------------------------------------|---------------------|---------------------|----------------------------------------------------------------------------------------------------|
| 🔟 Müügist                                                                                                    | atistika            |                     |                                                                                                    |
| PERIOODID *           Aeg           01.02.2025           ARVE           T-TING           MAKSJA           KOHT | 12.02.2025          | بر<br>+<br>بر<br>بر | Säita vahesummat       Artikkel ×         Otsi       Artikkel × Nimi ×         Artikkel × Nimi ×       Tükelda         Artikkel × Nimi ×       Artikkel ×         Artikkel × Nimi ×       Andmed puuduvad. Vali filtrist, mida näha soovid. |
| ) LÄHETUSVIIS                                                                                                  |                     | ş                   |                                                                                                    |
| Artikkel                                                                                                    |                     | بر<br>بر Q<br>بر    |                                                                                                    |
| ) LADU                                                                                                    |                     | ىر                  |                                                                                                    |
| > PROJEKT<br>> MÜÜJA                                                                                           |                     | ىتر<br>بتر          |                                                                                                    |
| ✓ TELLIJA<br>Tellija                                                                                           |                     | ş                   |                                                                                                    |
| \$ <del>.</del>                                                                                                | Q Näita             | 4 ی                 |                                                                                                    |

Aruande käivitamisel Näita nupust on tulemus võrreldav Artikli statistika aruandega.

| Q Narta op Salves | a 🖂 Saada 🖨 Trüki 🔑 Loo PDF        |                  |             |                  |        |         |       |
|-------------------|------------------------------------|------------------|-------------|------------------|--------|---------|-------|
| 🔳 Müügist         | atistika (Aeg: 01.02.2025 - Aeg: 1 | 2.02.2025 23:59: | 59 X        |                  |        |         |       |
|                   |                                    |                  |             | Grupeeri         |        |         |       |
| · · · · · · ·     |                                    | Näita vahes      | ummat       | Artikkel×        | Tükele | fa      |       |
| V PERIOODID *     | ¢.                                 | Otsi             | ~           | Artikkel + Nimi× | ×      | v       |       |
| Aeg<br>01.02.2025 | ■ 12.02.2025 23:59:59 ■ +          | H Artikkel       | ^           | I ► Nimi         | ۶      | Kogus 🖌 | Käive |
|                   | بر                                 | KOKKU            | ~           |                  |        | 5       | 34    |
|                   |                                    | 1001             | Tõde ja Öi  | gus              |        | 2       | 28    |
| > 1-11NG          | μ                                  | 3001             | Tindipliiat | s                |        | 1       | 2     |
| ) MAKSJA          | ų                                  | 3003             | Kaustik A4  | 1                |        | 1       | 2     |
| > конт            | ų                                  | 4103             | Järjehoidj  | a                |        | 1       | 2     |
| ) LÄHETUSVIIS     | ų                                  |                  |             |                  |        |         |       |
| - ARTIKKEL        | ų                                  |                  |             |                  |        |         |       |
| Artikkel          |                                    |                  |             |                  |        |         |       |
| *-                | Q 4                                |                  |             |                  |        |         |       |
| ) OBJEKT          | ų                                  |                  |             |                  |        |         |       |
| > LADU            | بر                                 |                  |             |                  |        |         |       |
| > PROJEKT         | ير                                 |                  |             |                  |        |         |       |
| > MÜÜJA           | ų                                  |                  |             |                  |        |         |       |
| V TELLIJA         | ų                                  |                  |             |                  |        |         |       |
| Tellija           |                                    |                  |             |                  |        |         |       |
| *-<br>*-          | Q ×                                |                  |             |                  |        |         |       |
|                   | Q Näita                            |                  |             |                  |        |         |       |
|                   |                                    |                  |             |                  |        |         |       |

# Filtreerimine

Filtreerimine toimub aruande vasakus paneelis, kus andmed on jagatud sektsioonidesse:

|                   | ېر         | Näita vahes<br>Otsi | summat  | -      | Grupeeri<br>Artikkel×<br>Artikkel + Nimi× | Tükel | da    | Ŧ  |      |
|-------------------|------------|---------------------|---------|--------|-------------------------------------------|-------|-------|----|------|
| Aeg<br>01.02.2025 | <b>#</b> + | Artikkel            | ^ ⊮ Art | kkel   | ► Nimi                                    | ų     | Kogus | μ. | Käiv |
| ARVE              | ų          | 1001                | Tõde    | a Õia  | 1116                                      |       | 2     |    | 3    |
| T-TING            | ų          | 3001                | Tindig  | liiats | jus                                       |       | 1     |    | 2    |
| MAKSJA            | ų          | 3003                | Kaust   | k A4   |                                           |       | 1     |    |      |
| конт              | ų          | 4103                | Järjeh  | oidja  |                                           |       | 1     |    |      |
| LÄHETUSVIIS       | ų          |                     |         |        |                                           |       |       |    |      |
| ARTIKKEL          | Ļ          |                     |         |        |                                           |       |       |    |      |
| OBJEKT            | ų          |                     |         |        |                                           |       |       |    |      |
| LADU              | ų          |                     |         |        |                                           |       |       |    |      |
| PROJEKT           | ų          |                     |         |        |                                           |       |       |    |      |
| MÜÜJA             | ų          |                     |         |        |                                           |       |       |    |      |
|                   |            |                     |         |        |                                           |       |       |    |      |

Sektsiooni avamiseks klõpsa sektsiooni ees olevale noolele. Kõik sektsioonid avab ja paneb kinni paneeli ülal olev ikoon:

#### 🔍 Näita 🗇 Salvesta 🗹 Saada 🖨 Trüki 🏃 Loo PDF

#### Müügistatistika (Aeg: 01.02.2025 - Aeg: 12.02.2025 23:59:59 ×)

| $\diamond$   |                |           | NI         |              |
|--------------|----------------|-----------|------------|--------------|
| VPERIOODID * |                | ٭ ۲       | Otsi       |              |
| Aeg          |                |           | N Artikkel |              |
| 01.02.2025   | 12.02.2025 23: | 59:59 🛗 + | KOKKU      | P TI UKKCI   |
| ARVE         |                | ų         | 1001       | Tõde ja Õid  |
| Muuda ladu   |                |           | 3001       | Tindipliiats |
|              |                | · ·       | 3003       | Kaustik A4   |
| Sihtriik     |                |           | 4103       | Järjehoidja  |
| Staatus      |                |           |            |              |
| Kogus        |                |           |            |              |
| ÷            |                |           |            |              |
| тккм         |                |           |            |              |
| T-TING       |                | ų         |            |              |
| T-ting       |                |           |            |              |
| ÷            |                | Q×        |            |              |
| MAKSJA       |                | 4         |            |              |
| Maksja       |                | 9 4       |            |              |
| ×<br>конт    |                |           |            |              |
| Koht         |                |           |            |              |
| F            |                | Q ×       |            |              |
| LÄHETUSVIIS  |                | مر        |            |              |
| Lähetusviis  |                |           |            |              |
| Ŧ            |                | QE        |            |              |
| ARTIKKEL     |                | متر       |            |              |
| Artikkel     |                | 0 8       |            |              |
|              |                |           |            |              |
| - COVERT     | O Näita        |           |            |              |
|              |                |           |            |              |

|                | Grupeeri          |       |         |    |       |  |
|----------------|-------------------|-------|---------|----|-------|--|
| Näita vahesum  | nat Artikkel×     |       | Tükelda |    |       |  |
| Otsi           | ✓ Artikkel ► N    | limi× |         | •  |       |  |
| M Artikkel 💦 🔿 | 🖶 Artikkel 🕨 Nimi |       | ۶ Kogus | بر | Käive |  |
| KOKKU          |                   |       | 5       |    | 34    |  |
| 1001           | Tõde ja Õigus     |       | 2       |    | 28    |  |
| 3001           | Tindipliiats      |       | 1       |    | 2     |  |
| 3003           | Kaustik A4        |       | 1       |    | 2     |  |
| 4103           | Järjehoidja       |       | 1       |    | 2     |  |
|                |                   |       |         |    |       |  |

Sektsiooni ja filtrite häälestuse alt saab lisaks välju nähtavale tuua või peita:

| 🔍 Näita 🗇 Salvesta 🖾 Saada 🖨 Trüki ≯           | - Loo PDF                                                   |                        |              |                                           |
|------------------------------------------------|-------------------------------------------------------------|------------------------|--------------|-------------------------------------------|
| 🔳 Müügistatistika 🗛 🕮 01.02.2                  | 2025 - Aeg: 12.0                                            | 2.2025 23:59:59 ×      |              |                                           |
| <ul> <li>◇ PERIOODID *</li> <li>Aeg</li> </ul> | ىز                                                          | Näita vahesumm<br>Otsi | at<br>~      | Grupeeri<br>Artikkel×<br>Artikkel • Nimi× |
| 01.02.2025                                     | 59 🗰 +                                                      |                        | M Artikkel   | ► Nimi                                    |
| ✓ ARVE                                         |                                                             | 1001                   | Tõde ia Õid  | aus                                       |
| Muuda ladu                                     | Number                                                      |                        | Tindipliiats | ;                                         |
| Cita-iil                                       | Muuda la                                                    | du                     | Kaustik A4   |                                           |
| SINTIK                                         | Summa                                                       |                        | Järjehoidja  | 1                                         |
| Staatus                                        | <ul> <li>Sihtriik</li> <li>Staatus</li> <li>Tüüp</li> </ul> |                        |              |                                           |
| Kogus                                          | 🗹 Kogus                                                     |                        |              |                                           |
| *÷                                             | Ühikuhin                                                    | d                      |              |                                           |
| ТККМ                                           | Summa                                                       |                        |              |                                           |
| λ÷.                                            |                                                             |                        |              |                                           |
| > T-TING                                       | Tellija nir                                                 | ni                     |              |                                           |
| > MAKSJA                                       | _                                                           | _                      |              |                                           |

Filtriväljade ees on legend, kuidas filtrivälja kasutada saab.

Raha ja numbri tüüpi väljadel saad kasutada suurem, väiksem, võrdub ja vahemik filtrit:

| 🔍 Näita 🗇 Salvesta 🖾 Saada 🖨 Trüki 🏃 Loo PDF                         |                      |
|----------------------------------------------------------------------|----------------------|
| Müügistatistik<br>Aeg: 01.02.2025 - Aeg: 12.                         | 02.2025 23:59        |
| ♦ PERIOODID *                                                        | Näita vahe           |
| Aeg<br>01.02.2025                                                    |                      |
| VARVE &                                                              | 1001<br>3001<br>3003 |
| Sihtriik<br>Staatus<br>Kogus                                         | 4103                 |
| Suurem kui ><br>Väiksem kui <<br>Vahemik :<br>Otsib mitut väärtust , |                      |
| > LÄHETUSVIIS                                                        |                      |

Teksti tüüpi väljadel saab kasutada otsingut, et leida täpset sisu, osalist sisu, mittevastavust ja mitut väärtust:

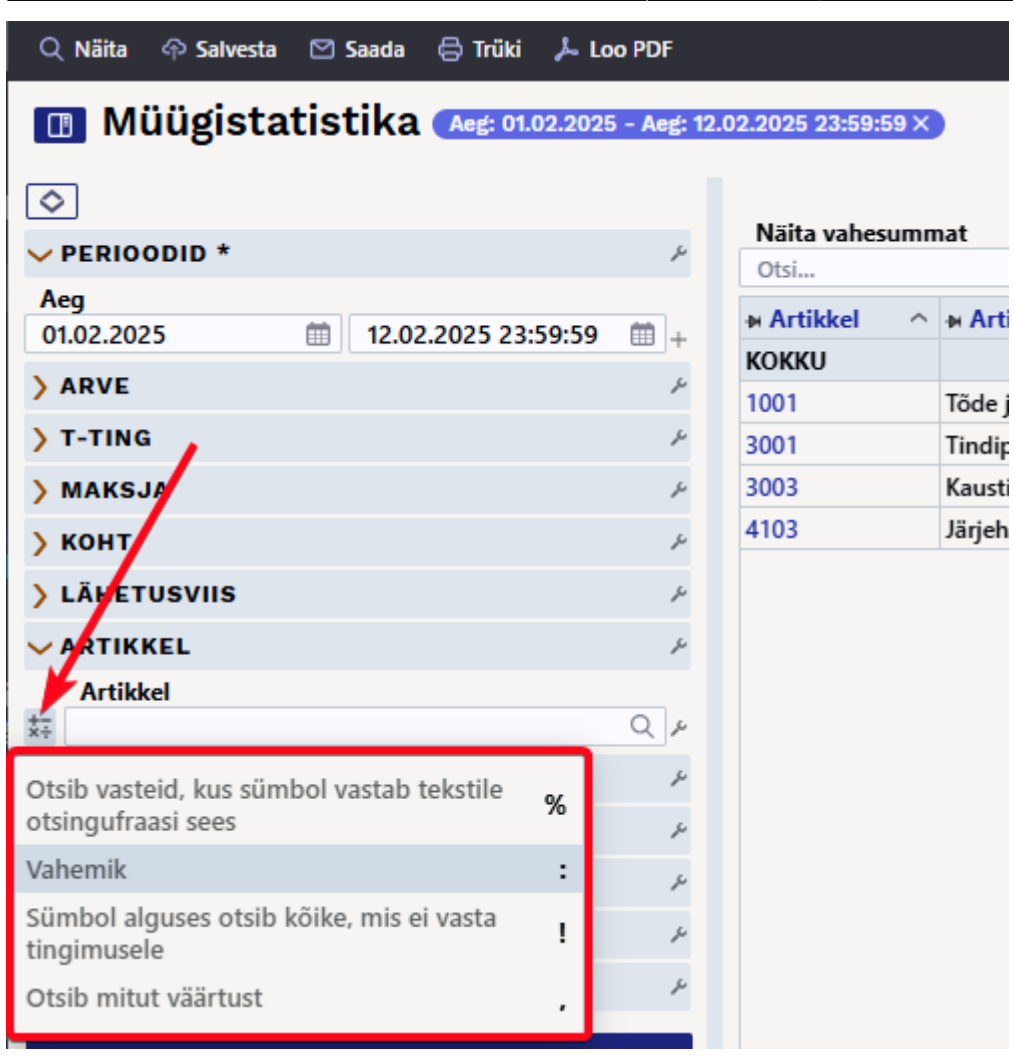

Filtriväljadel saad luubi ikooni olemasolul kasutada otsingut. Luup avab miniotsingu ja hiire topeltklõps otsingu akna.

Perioodide sektsioonis Aeg tähistab perioodi, millisesse aega arve kuulub.

Näide: Valitud on periood ja artikliklass:

#### 🔍 Näita 🗇 Salvesta 🗹 Saada 🖨 Trüki 🏃 Loo PDF

#### Müügistatistika (Artikkel • Klass: M\_KONTOR ×) (Aeg: 01.01.2021 - Aeg: 31.12.2021 ×)

| $\Diamond$              |     | N#4  |               | Grupeeri        | Tabala  |          |
|-------------------------|-----|------|---------------|-----------------|---------|----------|
| VPERIOODID *            | ų   | Otsi |               |                 | Tukeida | •        |
| Aeg                     | _   |      | a. Antibleal  | > Nimi          | 6 Verus | 4 Viilue |
| 01.01.2021 🗰 31.12.2021 | ⊞ + |      | # Artikkei    | * Nulli         | > Kogus | / Naive  |
| > ARVE                  | ų   | 1501 | Kirisklamb    | rid             | 5 290   | 4 010    |
| > T-TING                | ų   | 1502 | Kustukum      | m               | 4       | 2        |
| MAKSIA                  | j.  | 3001 | Tindiplijate  | 5               | 42      | 109      |
|                         | -   | 3002 | Harilik plija | ats 12tk pakis  | 465     | 1 531    |
| > KOHT                  | 10  | 3003 | Kaustik A4    | •               | 99      | 227      |
| ) LÄHETUSVIIS           | Ļ   | 3004 | Koopiapab     | er A4/250 lehte | 19      | 94       |
| VARTIKKEL *             | ş   | 4101 | Vihik joon    | eline           | 3 859   | 1 290    |
| Artikkel                | _   | 4102 | harilik pliia | ats             | 144     | 91       |
| *                       | Qr  | 4103 | Järjehoidja   | 1               | 1       | 2        |
| Klass<br>TM_KONTOR      | Q J |      |               |                 |         |          |
| ) OBJEKT                | ş   |      |               |                 |         |          |
| ) LADU                  | ىز  |      |               |                 |         |          |
| > PROJEKT               | ų   |      |               |                 |         |          |
| > MÜÜJA                 | نو  |      |               |                 |         |          |
| > TELLIJA               | بو  |      |               |                 |         |          |
| Q Näita                 |     |      |               |                 |         |          |

Aruande nime ees olevale ikoonile klõpsamisel saad filtrite paneeli peitu panna. Nii tekib aruande sisu jaoks rohkem ruumi ja saad aruannet kasutada näiteks müügitulemuste presenteerimisel ilma liigse mürata.

| 🔍 Näita 🗇 Salvesta 🗹 S | iaada 🖨 Trüki 🍌 Loo PDF                     |                      |         |                    |
|------------------------|---------------------------------------------|----------------------|---------|--------------------|
| 🛯 Müügistatist         | ika Artikkel • Klass: M_KONTOR × Aeg: 01.01 | .2021 - Aeg: 31.12.2 | 021 ×   |                    |
|                        | Grupeeri                                    |                      |         |                    |
| Otsi ~                 | Artikkel + Nimi ×                           | ▼                    |         | 📃 📄 🖓 💷 II Graafik |
| H Artikkel             | Artikkel ► Nimi                             | ۶ Kogus              | ۶ Käive |                    |
| КОККU                  |                                             | 5 298                | 4 010   |                    |
| 1501                   | Kirjaklambrid                               | 665                  | 665     |                    |
| 1502                   | Kustukumm                                   | 4                    | 2       |                    |
| 3001                   | Tindipliiats                                | 42                   | 109     |                    |
| 3002                   | Harilik pliiats 12tk pakis                  | 465                  | 1 531   |                    |
| 3003                   | Kaustik A4                                  | 99                   | 227     |                    |
| 3004                   | Koopiapaber A4/250 lehte                    | 19                   | 94      |                    |
| 4101                   | Vihik jooneline                             | 3 859                | 1 290   |                    |
| 4102                   | harilik pliiats                             | 144                  | 91      |                    |
| 4103                   | Järjehoidja                                 | 1                    | 2       |                    |
|                        |                                             |                      |         |                    |

#### Aruande sisu kuvamine

**Grupeeri** rippmenüüst saad valida, mille kohta kokku aruande tulemust näidatakse. Kõiki tehtud valikuid kuvatakse aruandes.

Näiteks müük grupeerituna artikliklassi järgi:

🔍 Näita 🗇 Salvesta 🖾 Saada 🖨 Trüki 🏃 Loo PDF

## Müügistatistika (Aeg: 01.01.2021 - Aeg: 31.12.2021 23:59:59 × (Artikkel + Klass: M\_KONTOR ×)

| Näita vahesummat          | r <b>upeeri</b><br>artikkel ► Klass ► Nim | ix Jükelda | •        |
|---------------------------|-------------------------------------------|------------|----------|
| 🖬 Artikkel 🕨 Klass 🕨 Nimi | Kogus                                     | Käive      | ۶ Kate ۲ |
| KOKKU                     | 5 046                                     | 3 743      | 584      |
| Kirjutusvahendid          | 621                                       | 1 697      | 1 072    |
| Lauatarbed                | 669                                       | 667        | 268      |
| Pabertooted               | 3 756                                     | 1 378      | -756     |

#### Näiteks müük grupeerituna müügikoha järgi:

🔍 Näita 🗇 Salvesta 🖾 Saada 🖨 Trüki 🍌 Loo PDF

## Müügistatistika (Aeg: 01.01.2021 - Aeg: 31.12.2021 23:59:59 ×) (Artikkel • Klass: M\_KONTOR ×)

| Näita vahesummat<br>Otsi ∨ | Grupeeri<br>Objekt + Üksus | X J     | •    |
|----------------------------|----------------------------|---------|------|
| ₩ Objekt ► Üksus           | Kogus                      | ۶ Käive | Kate |
| ΚΟΚΚU                      | 5 046                      | 3 743   | 58   |
| POOD1                      | 3 300                      | 2 470   | 38   |
| POOD2                      | 1 746                      | 1 273   | 20   |

Siin näites on tulemus artikli lõikes kokku ja lisaks on valitud artikli nimi, artikliklassi nimi ja artikli masterklassi nimi, kuna neid soovitakse täiendavalt näha:

| 🔍 Näita 🗇 Salvesta 🖾 ९                                                                        | Saada 🖨 Trüki 🟃 Loo PDF                                                            |                               |                                    |         |         |  |  |
|-----------------------------------------------------------------------------------------------|------------------------------------------------------------------------------------|-------------------------------|------------------------------------|---------|---------|--|--|
| Müügistatistika (Aeg: 01.01.2021 - Aeg: 31.12.2021 23:59:59 ×) (Artikkel • Klass: M_KONTOR ×) |                                                                                    |                               |                                    |         |         |  |  |
| Näita vahesummat<br>Otsi                                                                      | Grupeeri<br>Artikkel× Artikkel<br>Artikkel • Klass • Ni<br>✓ Artikkel • Klass • Mi | Nimi×<br>mi×<br>ASTER • Nimi× | da 🔻                               |         |         |  |  |
| 🛚 Artikkel                                                                                    | 🛪 Artikkel 🕨 Nimi                                                                  | → Artikkel ► Klass ► Nimi     | ₩ Artikkel ► Klass ► MASTER ► Nimi | Kogus ^ | ۶ Käive |  |  |
| кокки                                                                                         |                                                                                    |                               |                                    | 5 046   | 3 743   |  |  |
| 1502                                                                                          | Kustukumm                                                                          | Lauatarbed                    | Kontor Master                      | 4       | 2       |  |  |
| 3004                                                                                          | Koopiapaber A4/250 lehte                                                           | Pabertooted                   | Kontor Master                      | 19      | 94      |  |  |
| 3001                                                                                          | Tindipliiats                                                                       | Kirjutusvahendid              | Kontor Master                      | 33      | 89      |  |  |
| 3003                                                                                          | Kaustik A4                                                                         | Pabertooted                   | Kontor Master                      | 97      | 222     |  |  |
| 4102                                                                                          | harilik pliiats                                                                    | Kirjutusvahendid              | Kontor Master                      | 123     | 77      |  |  |
| 3002                                                                                          | Harilik pliiats 12tk pakis                                                         | Kirjutusvahendid              | Kontor Master                      | 465     | 1 531   |  |  |
| 1501                                                                                          | Kirjaklambrid                                                                      | Lauatarbed                    | Kontor Master                      | 665     | 665     |  |  |
| 4101                                                                                          | Vihik jooneline                                                                    | Pabertooted                   | Kontor Master                      | 3 640   | 1 062   |  |  |

Kui nüüd näiteks lisada Objekt, siis grupeeritakse lisaks artiklile veel ka objekti järgi, sest antud artiklit on müüdud mitme objektiga. Tabel läheb järjest rohkem grupeerituks, mida rohkem välju lisad. Artikliklass ei tekita lisagrupeeringut seepärast. et artikkel kuulub alati vaid ühte klassi. Lisades aga kliendi, siis tekiks üks grupeering juurde.

| <b>् Näita</b> 🇇 Salvesta | 🗠 Saada 🖨 Trüki 🍌 Loo       | PDF                                                                               |                                                        |                                  |                  |           |       |
|---------------------------|-----------------------------|-----------------------------------------------------------------------------------|--------------------------------------------------------|----------------------------------|------------------|-----------|-------|
| Müügista                  | atistika (Aeg: 01.01.2021 - | Aeg: 31.12.2021 2                                                                 | 3:59:59 × Artikkel + Klass: M                          | KONTOR X                         |                  |           |       |
| Näita vahesummat<br>Otsi  | ~                           | Grupeeri<br>Artikkel × Art<br>Artikkel • Klas<br>Artikkel • Klas<br>Objekt • Üksu | ikkel + Nimi×<br>s + Nimi×<br>s + MASTER + Nimi×<br>s× | ∑ Tükelda                        | ×                |           |       |
| H Artikkel                | ✓ → Artikkel ► Nimi         |                                                                                   | HArtikkel 🕨 Klass 🕨 Nimi                               | Artikkel + Klass + MASTER + Nimi | ↔ Objekt ► Üksus | ト Kogus ト | Käive |
| кокки                     |                             |                                                                                   |                                                        |                                  |                  | 5 046     | 3 743 |
| 4102                      | harilik pliiats             | harilik pliiats                                                                   |                                                        | Kontor Master                    | POOD1            | 68        | 43    |
| 4102                      | harilik pliiats             | harilik pliiats                                                                   |                                                        | Kontor Master                    | POOD2            | 55        | 34    |
| 4101                      | Vihik jooneline             | Vihik jooneline                                                                   |                                                        | Kontor Master                    | POOD1            | 2 417     | 705   |
| 4101                      | Vihik jooneline             | Vihik jooneline                                                                   |                                                        | Kontor Master                    | POOD2            | 1 223     | 357   |
| 3004                      | Koopiapaber A4/250 leh      | te                                                                                | Pabertooted                                            | Kontor Master                    | POOD1            | 18        | 89    |
| 3004                      | Koopiapaber A4/250 leh      | te                                                                                | Pabertooted                                            | Kontor Master                    | POOD2            | 1         | 5     |
| 3003                      | Kaustik A4                  |                                                                                   | Pabertooted                                            | Kontor Master                    | POOD1            | 54        | 124   |
| 3003                      | Kaustik A4                  |                                                                                   | Pabertooted                                            | Kontor Master                    | POOD2            | 43        | 99    |
| 3002                      | Harilik pliiats 12tk pakis  |                                                                                   | Kirjutusvahendid                                       | Kontor Master                    | POOD1            | 318       | 1 047 |
| 3002                      | Harilik pliiats 12tk pakis  |                                                                                   | Kirjutusvahendid                                       | Kontor Master                    | POOD2            | 147       | 484   |
| 3001                      | Tindipliiats                |                                                                                   | Kirjutusvahendid                                       | Kontor Master                    | POOD1            | 23        | 62    |
| 3001                      | Tindipliiats                |                                                                                   | Kirjutusvahendid                                       | Kontor Master                    | POOD2            | 10        | 27    |
| 1502                      | Kustukumm                   |                                                                                   | Lauatarbed                                             | Kontor Master                    | POOD1            | 4         | 2     |
| 1501                      | Kirjaklambrid               |                                                                                   | Lauatarbed                                             | Kontor Master                    | POOD1            | 398       | 398   |
| 1501                      | Kirjaklambrid               |                                                                                   | Lauatarbed                                             | Kontor Master                    | POOD2            | 267       | 267   |

# **Tabeli häälestus** ikoonile vajutades saad valida, mida tulemustes näha soovid. Samas saad lohistades muuta ka järjekorda.

| 🔍 Näita 🗇 Salvesta 🖾 S   | aada 🖨 Trüki 🏃 Loo PDF                                          |                               |                   |         |   |                    |
|--------------------------|-----------------------------------------------------------------|-------------------------------|-------------------|---------|---|--------------------|
| Müügistatist             | ika (Aeg: 01.01.2021 - Aeg: 31.                                 | 12.2021 23:59:59 × Artikkel + | Klass: M_KONTOR × |         |   | $\mathbf{X}$       |
| Näita vahesummat<br>Otsi | Grupeeri<br>Artikkel× Artikkel + Ni<br>Artikkel + Klass + Nimi> | mix V Tükelda                 | v                 |         |   | 🔳 🖓 🗐 Graafik      |
| N Artikkel 🗸 🗸           | Nimi                                                            | ₩ Artikkel ► Klass ► Nimi     | Kogus             | ۶ Käive |   | Vali tulbad        |
| KOKKU                    |                                                                 |                               | 5 046             | 3 743   |   | Otsi               |
| 4102                     | harilik pliiats                                                 | Kirjutusvahendid              | 123               | 77      |   | H 🕅 Kagus          |
| 4101                     | Vihik jooneline                                                 | Pabertooted                   | 3 640             | 1 062   |   | i 🖾 Kogus          |
| 3004                     | Koopiapaber A4/250 lehte                                        | Pabertooted                   | 19                | 94      |   | II Skattest        |
| 3003                     | Kaustik A4                                                      | Pabertooted                   | 97                | 222     |   |                    |
| 3002                     | Harilik pliiats 12tk pakis                                      | Kirjutusvahendid              | 465               | 1 531   |   | II Arve ridade arv |
| 3001                     | Tindipliiats                                                    | Kirjutusvahendid              | 33                | 89      |   |                    |
| 1502                     | Kustukumm                                                       | Lauatarbed                    | 4                 | 2       |   |                    |
| 1501                     | Kirjaklambrid                                                   | Lauatarbed                    | 665               | 665     |   | II 🗆 Hind KM       |
|                          |                                                                 |                               |                   |         | J | ∥ □ JH %           |
|                          |                                                                 |                               |                   |         |   | 🗄 🗆 Kaal           |
|                          |                                                                 | Ν                             |                   |         |   | 🗄 🗆 Kate           |
|                          |                                                                 | 13                            |                   |         |   | 🗄 🗌 Katte %        |
|                          |                                                                 |                               |                   |         |   | 🗄 🗌 Kaubakulu      |
|                          |                                                                 |                               |                   |         |   | 🗄 🗌 Käive KM       |
|                          |                                                                 |                               |                   |         |   | 🗄 🗌 Ostuhind       |
|                          |                                                                 |                               |                   |         |   | 🗄 🗌 Punktid        |
|                          |                                                                 |                               |                   |         |   | ର Taasta algseaded |
|                          |                                                                 |                               |                   |         |   |                    |
|                          |                                                                 |                               |                   |         |   |                    |

Tabelis saad tulemuste tulpade päiste väljadel oleva häälestuse alt muuta numbri täpsust:

#### 🔍 Näita 🛛 Salvesta 🖾 Saada 🖨 Trüki 👃 Loo PDF

#### Müügistatistika (Aeg: 01.01.2021 - Aeg: 31.12.2021 23:59:59 ×) Artikkel • Klass: M\_KONTOR ×)

| Näita vahesummat<br>Otsi | Grupeeri<br>Artikkel× Artikkel → 1<br>✓ Artikkel → Klass → Nim | Nimi × Vinikelda         | Numbri täpsus<br>0.01 — + |
|--------------------------|----------------------------------------------------------------|--------------------------|---------------------------|
| 🛚 Artikkel               | 🖗 Artikkel 🕨 Nimi                                              | HArtikkel 🕨 Klass 🕨 Nimi | メ Kogus メ Käive メ Kate ~  |
| κοκκυ                    |                                                                |                          | 5 046 3 742.51 584        |
| 3002                     | Harilik pliiats 12tk pakis                                     | Kirjutusvahendid         | 465 1 530.64 973          |
| 1501                     | Kirjaklambrid                                                  | Lauatarbed               | 665 665.00 266            |
| 3003                     | Kaustik A4                                                     | Pabertooted              | 97 222.29 125             |
| 4102                     | harilik pliiats                                                | Kirjutusvahendid         | 123 76.88 50              |
| 3001                     | Tindipliiats                                                   | Kirjutusvahendid         | 33 89.37 50               |
| 3004                     | Koopiapaber A4/250 lehte                                       | Pabertooted              | 19 94.21 3                |
| 1502                     | Kustukumm                                                      | Lauatarbed               | 4 2.33                    |
| 4101                     | Vihik jooneline                                                | Pabertooted              | 3 640 1 061.79 -918       |

Tabeli sisu järjestamiseks klõpsa soovitud tulba pealkirjal. Pealkirja järel olev nooleke viitab, et järjestatud on just selle tulba järgi ja selle suund, kas on suuremast väiksema poole või vastupidi: Q Näita ↔ Salvesta 🖸 Saada 🖨 Trüki , Loo PDF

| Näita vahesummat_<br>Otsi | Grupeeri<br>Artikkel × Artikkel •<br>Artikkel • Klass • Nim | Nimi x Tükelda            | Ţ       |          | ,        |
|---------------------------|-------------------------------------------------------------|---------------------------|---------|----------|----------|
| Artikkel                  | Artikkel ► Nimi                                             | ₩ Artikkel ► Klass ► Nimi | ۶ Kogus | ۶ Käive  | ۶ Kate ۷ |
| (OKKU                     |                                                             |                           | 5 046   | 3 742.51 | 584      |
| 8002                      | Harilik pliiats 12tk pakis                                  | Kirjutusvahendid          | 465     | 1 530.64 | 973      |
| 501                       | Kirjaklambrid                                               | Lauatarbed                | 665     | 665.00   | 266      |
| 003                       | Kaustik A4                                                  | Pabertooted               | 97      | 222.29   | 125      |
| 102                       | harilik pliiats                                             | Kirjutusvahendid          | 123     | 76.88    | 50       |
| 8001                      | Tindipliiats                                                | Kirjutusvahendid          | 33      | 89.37    | 50       |
| 004                       | Koopiapaber A4/250 lehte                                    | Pabertooted               | 19      | 94.21    | 37       |
| 502                       | Kustukumm                                                   | Lauatarbed                | 4       | 2.33     | 2        |
| 101                       | Vihik jooneline                                             | Pabertooted               | 3 640   | 1 061.79 | -918     |

Tabeli veergude laiust saad muuta veergude vahelist piirjoont lohistades soovitud suunas. Tabeli ridade kõrguse muutmiseks on tabeli päises olevad ikoonid:

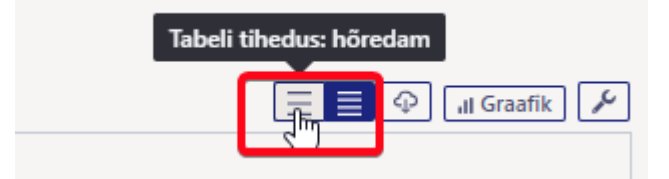

#### Tükelda võimaldab tulemuse jagada valitud tükkidesse.

| Q. Näita 🗇 Salvesta 🖾 Saada 🖨 Trüki 🔎 Loo PDF                                                    |         |          |         |         |         |         |         |        |           |          |          |           |        |
|--------------------------------------------------------------------------------------------------|---------|----------|---------|---------|---------|---------|---------|--------|-----------|----------|----------|-----------|--------|
| II Müügistatistika (Aeg: 01.01.2021 - Aeg: 31.12.2021 23:59:59 ×) (Artikkel • Klass: M_KONTOR ×) |         |          |         |         |         |         |         |        |           |          |          |           |        |
| Näita vahesummat     Objekt + Üksus X     Tükelda       Otsi     Visi     Tükelda                |         |          |         |         |         |         |         |        |           |          |          |           |        |
| N Objekt ► Üksus                                                                                 | Jaanuar | Veebruar | Märts   | Aprill  | Mai     | Juuni   | Juuli   | August | September | Oktoober | November | Detsember | ΚΟΚΚU  |
|                                                                                                  | ۶ Käive | Käive    | ۶ Käive | ۶ Käive | ۶ Käive | ۶ Käive | ۶ Käive | Käive  | ۶ Käive   | ۶ Käive  | ۶ Käive  | ۶ Käive ۶ | Käive  |
| KOKKU                                                                                            | 131     | 296 🛧    | 619 🛧   | 389 🗸   | 283 🦊   | 320 个   | 229 🦊   | 280 个  | 312 🛧     | 210 🗸    | 389 🛧    | 284 🗸     | 24 377 |
| POOD1                                                                                            | 131     | 256 🛧    | 365 🛧   | 231 🗸   | . 173 🗸 | 250 个   | 189 🗸   | 119 🗸  | 255 🛧     | 91 🗸     | 231 个    | 179 🗸     | 2 470  |
| POOD2                                                                                            |         | 39       | 254 🛧   | 158 🦊   | . 110 🗸 | 70 🗸    | 41 🗸    | 161 🛧  | 57 🗸      | 120 🛧    | 158 🛧    | 105 🦊     | 1 273  |
|                                                                                                  |         |          |         |         |         |         |         |        |           |          |          | <u> </u>  |        |
|                                                                                                  |         |          |         |         |         |         |         |        |           |          |          |           |        |

🔍 Näita 🗇 Salvesta 🖾 Saada 🖨 Trüki 🍌 Loo PDF

#### Müügistatistika (Aeg: 01.01.2021 - Aeg: 31.12.2021 23:59:59 × Artikkel + Klass: M\_KONTOR ×

| Näita vahesummat         Grupeeri           Otsi         ✓ | • Nimi × V | <b>ükelda</b><br>)bjekt > Üksus | •       |         |         |         |
|------------------------------------------------------------|------------|---------------------------------|---------|---------|---------|---------|
| H Artikkel 🕨 Nimi                                          | POO        | DD2                             | POO     | DD1     | ко      | (KU     |
|                                                            | ۶ Käive    | Katte %                         | ۶ Käive | Katte % | ۶ Käive | Katte % |
| кокки                                                      | 1 273      | 16                              | 2 470   | 16      | 5 050   | 16      |
| harilik pliiats                                            | 34         | 65                              | 43      | 65      | 77      | 130     |
| Koopiapaber A4/250 lehte                                   | 5          | 39                              | 89      | 39      | 94      | 79      |
| Harilik pliiats 12tk pakis                                 | 484        | 64                              | 1 047   | 64      | 1 531   | 127     |
| Kustukumm                                                  |            |                                 | 2       | 66      | 2       | 66      |
| Kaustik A4                                                 | 99         | 56                              | 124     | 56      | 222     | 113     |
| Kirjaklambrid                                              | 267        | 40                              | 398     | 40      | 665     | 80      |
| Vihik jooneline                                            | 357        | -86                             | 705     | -86     | 1 062   | -173    |
| Tindipliiats                                               | 27         | 56                              | 62      | 56      | 89      | 111     |

Näita vahesummat abil saad tabelisse üheastmelise trepi. Näiteks soovid näha aruandes vahesummat artikliklasside lõikes ja samal ajal ka klasse lahti klõpsata, et näha, milliseid artikleid on selles müüdud.

|                                            | Saada  | 🖨 Trüki   | 🔑 Loo PDF         |         |           |         |         |               |
|--------------------------------------------|--------|-----------|-------------------|---------|-----------|---------|---------|---------------|
| müügistatist                               | tika   | Aeg: 01.0 | 01.2021 - Aeg:    | 31.12.2 | 021 23:59 | :59 × 1 | Artikke | l ► Klass: M_ |
| Näita vahesummat<br>Artikkel + Klass + Nim | ni x 🗸 | Grupe     | eri<br>≔l • Nimi× | ~       | Tükelda   |         | •       |               |
| tikkel 🕨 Klass 🕨 Nimi                      | ⊮ Art  | ikkel 🕨 N | limi              |         | ۶         | Käive ^ | p       | Katte %       |
| (U                                         |        |           |                   |         |           | 3 743   |         | 16            |
| UATARBED                                   |        |           |                   |         |           | 667     |         | 40            |
| BERTOOTED                                  |        |           |                   |         |           | 1 378   |         | -55           |
| IRJUTUSVAHENDID                            |        |           |                   |         |           | 1 697   |         | 63            |

Rea ees olevast noolest saad avada konkreetse vahesumma read ja tabeli päises olevast ikoonist kõik read.

| Q Näita ↔ Salvesta M Sa                               | aada 🖨 Trüki 👆 Loo PDF                                                 |                |                     |
|-------------------------------------------------------|------------------------------------------------------------------------|----------------|---------------------|
| Müügistatist Näita vahesummat Artikkel + Klass + Nimi | ika (Aeg: 01.01.2021 - Aeg: 31.12.2<br>Grupeeri<br>Artikkel • Nimi × × | 021 23:59:59 × | Artikkel > Klass: M |
| 🗰 Artikkel 🕨 Klass 🕨 Nimi                             | 🗰 Artikkel 🕨 Nimi                                                      | Käive ^        | Katte %             |
| KOKKU                                                 |                                                                        | 3 743          | 16                  |
| ∼ LAUATARBED                                          |                                                                        | 667            | 40                  |
|                                                       | Kustukumm                                                              | 2              | 66                  |
|                                                       | Kirjaklambrid                                                          | 665            | 40                  |
| ✓ PABERTOOTED                                         |                                                                        | 1 378          | -55                 |
|                                                       | Koopiapaber A4/250 lehte                                               | 94             | 39                  |
|                                                       | Kaustik A4                                                             | 222            | 56                  |
|                                                       | Vihik jooneline                                                        | 1 062          | -86                 |
| ✓ KIRJUTUSVAHENDID                                    |                                                                        | 1 697          | 63                  |
|                                                       | harilik pliiats                                                        | 77             | 65                  |
|                                                       | Tindipliiats                                                           | 89             | 56                  |
|                                                       | Harilik pliiats 12tk pakis                                             | 1 531          | 64                  |
|                                                       | · · · ·                                                                |                |                     |

# Aruanne graafikuna - TÖÖS

Aruandes on olemas ka nupp **Graafik**, mille eesmärgiks on kuvada tulemust graafiliselt. Kuna hetkel käib töö just graafiku kallal, siis ei toimi paljud vaated ootuspäraselt.

## Aruande andmete eksport

Tabeli sisu saad excelisse, kui vajutad ikoonile Ekspordi andmed .csv failina

| Last update: 2025/02/19 09:50 et:sales_statistic |                                                                      |                                                                                                    | tistics https://wiki. | directo.ee/et/sales_                                              | statistics?rev                                                                                                    | =1739 | 951451   |         |
|--------------------------------------------------|----------------------------------------------------------------------|----------------------------------------------------------------------------------------------------|-----------------------|-------------------------------------------------------------------|----------------------------------------------------------------------------------------------------|-------|----------|---------|
| f https://login.direct                           | to.ee/ocra_directo_kassa/sale                                        | s_statistics                                                                                                    |                       | Downloa                                                           | ds 🗅                                                                                                    | ) Q 🖈 |          | A       |
| Q Näita                                          | Saada ⊜ Trŭki ≯ Loo PDF<br>Stika (Aeg: 01.01.2021 - Aeg:<br>Grupeeri | Müügis<br>Open file<br>See more                                                                                          | tatistika (2).xlsx    |                                                                   | 1                                                                                                    |       |          |         |
| Näita vahesummat                                 | Artikkel × Artikkel ×                                                | Nimi × Iŭkelda                                                                                                    | •                     |                                                                   |                                                                                                    |       | D JI Gra | aafik 🖌 |
| • Artikkel                                       | × Artikkel ► Nimi                                                    | Artikkel + Klass + Nim                                                                                                   | i & Kon               | us & Käive                                                        |                                                                                                    |       | •        |         |
| KOKKU                                            |                                                                      |                                                                                                    | 5 0                   | 46 3 743                                                          |                                                                                                    |       |          |         |
| 4102                                             | harilik pliiats                                                      | Kirjutusvahendid                                                                                                    | 1                     | 23 77                                                             |                                                                                                    |       |          |         |
| 4101                                             | Vihik jooneline                                                      | Pabertooted                                                                                                    | 3.6                   | 40 1 062                                                          |                                                                                                    |       |          |         |
| 3004                                             | Koopiapaber A4/250 lehte                                             | Pabertooted                                                                                                    |                       | 19 94                                                             |                                                                                                    |       |          |         |
| 3003                                             | Kaustik A4                                                           | Pabertooted                                                                                                    |                       | 97 222                                                            |                                                                                                    |       |          |         |
| 3002                                             | Harilik pliiats 12tk pakis                                           | Kirjutusvahendid                                                                                                    | 4                     | 65 1 531                                                          |                                                                                                    |       |          |         |
| 3001                                             | Tindipliiats                                                         | Kirjutusvahendid                                                                                                    |                       | 33 89                                                             |                                                                                                    |       |          |         |
| 1502                                             | Kustukumm                                                            | Lauatarbed                                                                                                    |                       | 4 2                                                               |                                                                                                    |       |          |         |
| 1501                                             | Kirjaklambrid                                                        | Lauatarbed                                                                                                    | 6                     | 65 665                                                            |                                                                                                    |       |          |         |
|                                                  | AutoSa<br>File Ho<br>A1                                              | we orf $\square$ $\neg$ $\sim$<br>me insert Page Layout<br>$\checkmark$ $\therefore$ $\checkmark$ $f_x$ $\checkmark$ Art | ✓                     | ika (4) • Saved to this <sup>9</sup> C \<br>Review View Auto<br>C | > $\begin{tabular}{c} $\mathcal{S}$ Search \\ \hline \\ \hline \\ \hline \\ \hline \\ \hline \\ \hline \\ \hline \\ \hline \\ \hline \\ $ | E     | F        | G       |
|                                                  | 1 Artikkel                                                           | Artikke                                                                                                    | l ► Nimi              | Artikkel ► Klass ► Nin                                            | ni Kogus                                                                                                    | Käive |          |         |
|                                                  | 2 4102                                                               | harilik                                                                                                    | oliiats               | Kirjutusvahendid                                                  | 123                                                                                                    | 77    |          |         |
|                                                  | 3 4101                                                               | Vihik jo                                                                                                    | oneline               | Pabertooted                                                       | 3 640                                                                                                    | 1 062 |          |         |
|                                                  | 4 3004                                                               | Koopia                                                                                                    | paber A4/250 lehte    | Pabertooted                                                       | 19                                                                                                    | 94    |          |         |
|                                                  | 5 3003                                                               | Kaustik                                                                                                    | A4                    | Papertooted                                                       | 97                                                                                                    | 222   |          |         |
|                                                  | 7 3001                                                               | Tindinli                                                                                                    | inats 12tk pakis      | Kirjutusvahendid                                                  | 405                                                                                                    | 1 531 |          |         |
|                                                  | 8 1502                                                               | Kustuki                                                                                                    | umm                   | Lauatarbed                                                        | 4                                                                                                    | 2     |          |         |
|                                                  | 9 1501                                                               | Kirjakla                                                                                                    | mbrid                 | Lauatarbed                                                        | 665                                                                                                    | 665   |          |         |
|                                                  | 10                                                                   |                                                                                                    |                       |                                                                   |                                                                                                    |       |          |         |

# Aruande salvestamine

Kui oled leidnud aruande vaate, mida vajad regulaarselt, siis on soovitus see endale salvestada.

- Kõigepealt käivita aruanne sellisel kujul nagu seda soovid
- Seejärel vajuta aruande päises olevat nuppu Salvesta
- Avanevas aknas saad Vali aruanne rippmenüüst valida, kas soovid lisada uue aruande või kirjutada üle mõne olemasoleva. Pane aruandele nimi. Vali Aeg (aja valimise kohta saad lähemalt lugeda \*\*SIIT...\*\*)

| 2025/06/08 | 02:08 |
|------------|-------|
|------------|-------|

| Müügistatistika sooo |                    | Kaa aaayid amaanda aabyaatada2                            |
|----------------------|--------------------|-----------------------------------------------------------|
|                      |                    | Kas soovid aruande salvestada?                            |
|                      | Näita vahesumu 4   | Kui salvestad, lisatakse link aruandele sinu peamenüüsse. |
| PERIOODID *          | Otsi               | * Vali aruanne                                            |
|                      | み Objekt ► Üksus ∧ | Lisa uus                                                  |
|                      |                    | *Aruande nimi                                             |
|                      |                    | Müügistatistika jooksev aasta                             |
| T-TING               |                    | Aeg                                                       |
| MAKSJA               |                    | Relatiivne aasta                                          |
|                      |                    | Ajad, mida muudetakse                                     |
|                      |                    | □ Aeg 01.01.2025 □ Aeg 31.12.2025 23:59:59                |
|                      |                    | 3 Salvasta @ Katkasta                                     |
| ARTIKKEL             |                    | Salvesta (S Ratkesta                                      |
|                      |                    |                                                           |
| OBJEKT               |                    |                                                           |
|                      |                    |                                                           |
| DRO JEKT             |                    |                                                           |
| PROJEKT -            |                    |                                                           |
|                      |                    |                                                           |
| TELLIJA              |                    |                                                           |
|                      |                    |                                                           |

Salvestatud aruanded kuvatakse **Kasutaja menüüs** Salvestatud tulbas. Aruande saad kustutada või selle nime muuta klõpsates peamenüüs enda nimele ja valides külgmmenüüst **Salvestatud aruannete muutmine**.

| Süsteemi seadistused >                 | Isiklikud > Salvestatud aruannete muutmine                        |
|----------------------------------------|-------------------------------------------------------------------|
| Üldine >                               | Salvestatud aruannete kirjelduste muutmine ja kustutamine         |
| Raamat >                               | Salvesta                                                          |
| Personali seadistused >                |                                                                   |
| Lao seadistused                        | sales_statistics Müügistatistika jooksev aasta Relatiivne aasta V |
| Müük >                                 | Aruanne Nimi Väljatrükk Jrk Aruande tulba nimi Aeg                |
| lsiklikud 🗸 🗸                          | link_mr_kassa_yleandmine.asp Kassa üleandmine                     |
| Google kalendriga<br>sünkroniseerimine |                                                                   |
| Kasutaja                               |                                                                   |
| Päästikud                              |                                                                   |
| Salvestatud aruannete<br>muutmine      | Ľ∂                                                                |
| Välise kalendriga                      |                                                                   |

# Aruandesse täiendavate filtrite ja näidatavate väljade lisamine

Kui soovid aruandes nähtavale tuua mõne välja, mis puudub **Grupeeri** ja **Vahesumma** rippmenüüdes või avastad, et külgpaneelis on puudu filter, mida kasutada on vaja, siis saad need

aruandesse ise lisada.

Selleks mine: Seadistused  $\rightarrow$  Üldised seadistused  $\rightarrow$  \*\*Valitavad väljad\*\*, kus saad soovitud väljad nähtavale tuua.

Valitavate väljade alt saad nähtavale tuua dokumentide põhivälju. Näiteks:

- arvelt Tüüp, Staatus, Kommentaar, Rea kommentaar jne
- kliendikaardilt Hoiatus, Tegevusala jne
- artiklikaardilt Ühik, Päritolu, CN8 kood, Hankija jne
- projektikaardilt Staatus, Lõpuaeg, Juht jne
- artikliklassilt Nimi, Master jne

Kui soovid lisada lisavälja, siis seda saad teha konkreetse lisavälja kaardilt: 'Seadistused  $\rightarrow$  Üldised seadistused  $\rightarrow$  Lisaväljad.

| Süsteemi seadistused | Üldised seadistused > Lisaväljad > BRAND |                             |  |  |
|----------------------|------------------------------------------|-----------------------------|--|--|
| Üldised seadistused  | 🚱 Tagasi 🗋 Uus 🖨 Koopia                  | 💼 Kustuta Salvesta Olek: Va |  |  |
| AAL retseptid        | Bränd                                    |                             |  |  |
| Dokumentide väljad   |                                          |                             |  |  |
| Hankija klassid      | KOOD                                     | BRAND                       |  |  |
| Kasutaiad            | NIMI                                     | Bränd                       |  |  |
| Rasarajaa            | KLASS                                    | Artikkel 🔹                  |  |  |
| Kasutajagrupid       | VAIKIMISI NÄHTAV                         | Jah 🔻                       |  |  |
| Keeled               | HOIATUS MITTETÄITMISEL                   | ▼                           |  |  |
| Kinnitamise eeldus / | SORTEERITUD                              | 115                         |  |  |
| Menetlus             | TÜÜP                                     | ▼                           |  |  |
| Kohad                | PIIRANG                                  |                             |  |  |
| Kohustuslikud väljad | UNIKAALNE                                | Ei                          |  |  |
| Lepingu staatused    | MITTEMUUDETAV                            | •                           |  |  |
| Lepingu tüübid       | KOPEERIMINE                              | Jah 🔻                       |  |  |
| Lepinguklassid       | NÄHTAV DOKUMENDIL                        |                             |  |  |
| Lisaväljad           | VALITAV DOKUMENDIL                       | ▼                           |  |  |
| l isaväliade seosed  | NÄHTAV REGISTRIS                         |                             |  |  |
| Madagene             | NÄHTAV ARUANDES                          | Jah 🔹                       |  |  |
| Maakonnad            | FILTREERITAV ARUANDES                    | Jah                         |  |  |
| Manuste hoiustamine  | VÄRV                                     | (ise valitud) E7FFD6        |  |  |

Näiteks, et näha alloleval kujul artikli statistit on vaja valida nähtavale nendelt dokumentidelt need väljad:

- 1. Arve dokumendilt väli Artikkel
- 2. Artikkel dokumendilt väli Nimi
- 3. Artikkel dokumendilt klass ja Artikliklass dokumendilt Master ja Nimi
- 4. Lisaväljal Bränd teha valik Nähtav aruandes
- 5. Artikkel dokumendilt Hankija
- 6. Hankija dokumendilt Nimi
- 7. Hankija dokumendilt Saatjariik

| * Artikkel ~       * Artikkel > Nimi       * Artikkel > Klass +* Artikkel > Bränd       * Artikkel > Hankija * Artikkel > Hankija > Nimi       * Artikkel > Hankija > Saatjarjik       * Artikkel > Hankija > Saatjarjik         00       Pakkumise artikkal .       Kokku       000       Asjade Hankija OÜ       EE       7         11       Paber A4, 500 lehte, v       Kokku       DATACOPY       1002       Paberimüüja OÜ       EE       7         122       Kirjaümbrik tavaline, A5       Kokku       DATACOPY       1002       Paberimüüja OÜ       EE       7         13       Philips juhtmeta lauat       Kokku       1000       Asjade Hankija OÜ       EE       7         21       Röngastihend 1       Kokku       1000       Asjade Hankija OÜ       EE       6 | gus 🖉 Käive |
|----------------------------------------------------------------------------------------------------|-------------|
| Kokku         O         Asjade Hankija OÜ         EE           00         Pakkumise artik.2                                                                                                    |             |
| 00     Pakkumise artikkum     Kokku     1000     Asjade Hankija OÜ     EE       11     Paber A4, 500 lehte, v     Kokku     DATACOPY     1022     Paberimüüja OÜ     EE       122     Kirjaümbrik tavaline, A5     Kokku     1022     Paberimüüja OÜ     EE       13     Philips juhtmeta lauat     Kokku     1002     Shimano Deutch Gmbh     DE       21     Rõngastihend 1     Kokku     1000     Asjade Hankija OÜ     EE                                                                                                    | 67 1 373    |
| 11         Paber A4, 500 lehte, v         Kokku         DATACOPY         1022         Paberimüüja OÜ         EE           122         Kirjaümbrik tavaline, A5         Kokku         1022         Paberimüüja OÜ         EE         1021           13         Philips juhtmeta lauat         Kokku         1002         Shimano Deutch Gmbh         DE           21         Röngastihend 1         Kokku         1000         Asjade Hankija OÜ         EE                                                                                                    | 7 64        |
| 122         Kirjaümbrik tavaline, AS         Koku         1022         Paberimüüja OÜ         EE           13         Philips juhtmeta lauat         Koku         1002         Shimano Deutch Gmbh         DE           21         Röngastihend 1         Koku         1000         Asjade Hankija OÜ         EE                                                                                                    | 28 245      |
| 13         Philips juhtmeta lauat         Koku         1002         Shimano Deutch Gmbh         DE           21         Rôngastihend 1         Kokku         1000         Asjade Hankija OÜ         EE                                                                                                    | 1 0         |
| 21 Rõngastihend 1 Kokku 1000 Asjade Hankija OÜ EE                                                                                                    | 2 65        |
|                                                                                                    | 1 100       |
| 4741281189300 DVD Viis Legendi / Ris Kokku 1017 Film Distribution                                                                                                    | 8 133       |
| 5100 ELEKTRIMOOTOR M2 Kokku 1031 NORMARK EESTI OÜ                                                                                                    | 0 0         |
| 5106 SHIMANO RULL BIOM Kokku 1002 Shimano Deutch Gmbh DE                                                                                                    | 6 748       |
| VORST Vorst SP 1045 Rootsi hankija SE                                                                                                    | 14 18       |

Nooleke väljendab, milliselt dokumendilt andmeväli pärineb. Ehk kuidas arve dokumendilt sinna väljale saadud on. Arvel on Artikkel, Artiklikaardil on Hankija, Hankija kaardil on Hankija nimi ja Sihtriik.

From: https://wiki.directo.ee/ - **Directo Help** 

Permanent link: https://wiki.directo.ee/et/sales\_statistics?rev=1739951451

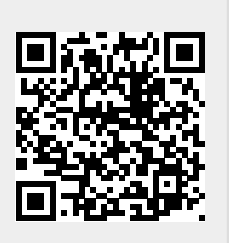

Last update: 2025/02/19 09:50